# 適用於2600XM/2691/2800/3700/3800平台的NM-HDV2上的DSP功能驗證

### 目錄

簡介 必要條件 需求 採用元件 慣例 問題描述 思科語音產品的計時和TDM功能 DSP故障排除 NM-HDV2 DSP架構 PVDM2頂檢視和底檢視 NM-HDV2 PVDM2插槽位置頂檢視 NM-HDV2 PVDM2上的DSP ID 典型PVDM2 DSP錯誤消息 第1步:發出test voice driver命令 第2步:發出show voice dsp命令 步驟3:發出test dsp device命令 第4步:驗證NM-HDV2軟體和硬體 相關資訊

# <u>簡介</u>

本文討論用於驗證適用於Cisco 2600XM/2691/2800/3700/3800路由器平台的NM-HDV2 IP通訊高密 度數位語音或傳真網路模組上的數位訊號處理器(DSP)基本功能的技術。DSP對於IP語音(VoIP)、幀 中繼語音(VoFR)和ATM語音(VoATM)等資料包電話技術來說是必需的。 DSP負責將語音從模擬形 式轉換為數字形式,並進行其它方式的轉換,設定訊號增益和衰減引數,進行語音活動檢測 (VAD)等操作。DSP的正確硬體和軟體操作對於確保正確建立和維護呼叫是必要的。

有關NM-HDV2 IP通訊高密度數字語音或傳真網路模組的詳細資訊,請參閱<u>適用於Cisco 2600XM、</u> <u>Cisco 2691和Cisco 3700系列多服務接入路由器的IP通訊高密度數字語音/傳真網路模組</u>產品手冊 ,以及軟體配置文檔<u>IP通訊高密度數字語音/傳真網路模組</u>。

必要條件

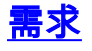

本檔案沒有特定需求

### <u>採用元件</u>

本文中的資訊係根據以下軟體和硬體版本:

• NM-HDV2 IP通訊高密度數字語音或傳真網路模組安裝在運行適當Cisco IOS<sup>®</sup>軟體版本以支援 網路模組的適當Cisco 2600XM/2691/2800/3700/3800語音網關中。

當前文檔已在Cisco IOS®軟體版本12.3(11)T上測試。請參閱<u>瞭解NM-HDV2 IP通訊高密度數位語音</u> <u>或傳真網路模組</u>,以瞭解更多有關NM-HDV2的Cisco IOS支援的資訊。

本文中的資訊是根據特定實驗室環境內的裝置所建立。文中使用到的所有裝置皆從已清除(預設))的組態來啟動。如果您的網路正在作用,請確保您已瞭解任何指令可能造成的影響。

#### <u>慣例</u>

請參閱思科技術提示慣例以瞭解更多有關文件慣例的資訊。

### <u>問題描述</u>

這些症狀可能是由於DSP硬體或軟體問題:

- •任何一方都沒有聽到音訊,或在呼叫連線後語音路徑上只有單向音訊。
- 呼叫建立失敗,例如無法檢測或傳輸正確的通道關聯信令(CAS)狀態轉換。
- 語音埠停滯在PARK狀態, 無法使用。
- •控制檯或路由器日誌中的錯誤消息,說明DSP超時。

註:如果您的路由器沒有檢測到已安裝的語音卡,則可能您沒有足夠的資料包語音DSP模組 (PVDM)來支援這些語音模組。您可以使用<u>DSP計算器工具</u>(僅供<u>註冊</u>客戶使用)來瞭解路由器的 DSP要求和PVDM調配建議。該工具根據作為輸入提供的介面模組、編解碼器配置、轉碼通道和會 議會話計算DSP要求。此工具支援適用於Cisco 1751、1760、2600XM、2691、2800、3700和 3800平台的不同Cisco IOS軟體版本。

### <u>思科語音產品的計時和TDM功能</u>

在斷言音訊問題是由DSP故障或故障導致之前,有必要討論思科語音產品的分時多工(TDM)功能。 對於某些語音產品和在某些呼叫場景中,如果未觀察到正確的TDM時鐘配置,則會出現螢幕噪音或 無向音訊行為。Cisco建議在開始任何DSP故障排除過程之前,注意以下有關數字語音埠系統時鐘的 註釋,以確保滿足所有時鐘要求。

某些語音產品,例如VWIC-xMFT-T1、VWIC-xMFT-E1、NM-HDV2、NM-HD-2VE、NM-HDV、 AIM-VOICE-30和AIM-ATM-VOICE-30均支援TDM。這意味著它們可以在支援TDM的平台上參與 TDM計時。此類支援TDM的平台包括Cisco 2691、2800、3660(帶<u>Multiservice Interchange(MIX)子</u> <u>卡</u>)、3700和3800。TDM計時允許多個網路模組和語音T1/E1控制器同步到共用計時網域,以便來 自一個裝置的位流保持與其他裝置的同步。如果TDM計時選項配置不正確,可能顯現的問題包括單 向音訊、單向音訊、不可靠數據機或傳真完成以及音訊品質降低(可能包括存在回聲)。

以在Cisco 3745語音路由器上安裝兩個不同的NM-HDV-1T1-24網路模組為例。其中每個埠都通過 ISDN PRI連線到語音交換機。如果呼叫在一個NM-HDV-1T1-24上發起而在另一個上終止,則呼叫 正確完成。但是,語音路徑上沒有音訊。這是因為NM-HDV和Cisco 3745是支援TDM的裝置。兩個 NM-HDV網路模組需要配置為參與Cisco 3745上的公共時鐘域。在這種情況下(特別是這種情況 ),呼叫完成,因為ISDN Q.931信令由NM-HDV HDLC控制器處理。但是,NM-HDV DSP不用於 RTP媒體流量,因為Cisco 3745支援TDM。相反,Cisco IOS會嘗試執行適當的語音時隙的交叉連 線(丟棄和插入)以完成音訊路徑。對於NM-HDV網路模組(例如機箱插槽1中的一個,機箱插槽 3中的一個),有必要在運行配置中配置<u>network-clock-participate slot 1</u>和<u>network-clock-participate</u> <u>slot 3</u>命令。只有在語音路由器配置中存在這些所需命令後,雙向音訊才會啟用。

請參閱<u>支援語音的IOS型平台上的計時設定</u>,以取得更多有關Cisco語音產品的TDM計時要求和注意 事項資訊。

## **DSP故障排除**

#### <u>NM-HDV2 DSP架構</u>

為了解決NM-HDV2上潜在的DSP硬體或DSP韌體(DSPware)問題,必須瞭解網路模組上使用的 DSP的體系結構。NM-HDV2在資料包語音DSP模組第2代(PVDM2)產品系列中使用DSP卡。單個 DSP基於TI C5510。它們通過Cisco IOS® CLI配置為在三種不同的編解碼器複雜性設定之一中運行 。以下是預設設定Flexi Complexity(FC)、Medium Complexity(MC)和High Complexity(HC)。對於 給定的編解碼器複雜性設定,DSPware被下載到DSP以提供與該設定相關的功能。此DSPware內嵌 在Cisco IOS軟體中。路由器啟動時將下載到DSP。NM-HDV2網路模組上的所有DSP都必須以相同 的編解碼器複雜性設定運行。

下表列出用於NM-HDV2 IP通訊高密度數字語音或傳真網路模組的DSP模組變體及其相應的產品編號。

|                                 |                                   | 每個編解碼器的最大語音/傳真通道數複雜性              |                                                |                                                                                                   |                                                                                              |  |  |
|---------------------------------|-----------------------------------|-----------------------------------|------------------------------------------------|---------------------------------------------------------------------------------------------------|----------------------------------------------------------------------------------------------|--|--|
| PVDM2產品                         | 說明                                | Flexi<br>複性 (FC)<br>G.71<br>1 最使) | <b>靈</b> 雜 (FC)<br>活性 (FC)<br>和 HC編<br>預定<br>) | 中等複雜性<br>(MC)G.729A、<br>G.729AB、<br>G.726、G.711、<br>Clear-Channel、<br>GSMFR、傳真中<br>繼/傳輸、資料機<br>傳輸 | 高複雜性<br>(HC)所有<br>MC編解碼器<br>,以及<br>G.723、<br>G.728、<br>G.729、<br>G.729、<br>G.729B、<br>GSMEFR |  |  |
| P<br>V<br>D<br>2<br>-<br>8      | 8                                 | 8                                 | 4-8                                            | 4                                                                                                 | 4                                                                                            |  |  |
| P<br>V<br>D<br>2<br>-<br>1<br>6 | 16通<br>資傳音<br>DSP<br>組包<br>個<br>工 | 16                                | 6-16                                           | 8                                                                                                 | 6                                                                                            |  |  |

|                                 | C5510<br>DSP                                                                                                    |    |       |    |    |
|---------------------------------|----------------------------------------------------------------------------------------------------|----|-------|----|----|
| P<br>V<br>D<br>2<br>-<br>3<br>2 | 32通<br>道復傳音<br>DSP<br>植包個TI<br>C5510<br>DSP                                                                           | 32 | 12-32 | 16 | 12 |
| P ∨ D ≥ 2<br>- 4 8              | 48<br>通<br>泡<br>息<br>子<br>日<br>日<br>日<br>の<br>日<br>の<br>の<br>の<br>の<br>の<br>の<br>の<br>の<br>の<br>の<br>の<br>の<br>の<br>の | 48 | 18-48 | 24 | 18 |
| P<br>V<br>D<br>2<br>-<br>6<br>4 | 64通<br>道包<br>唐<br>日<br>日<br>日<br>日<br>日<br>日<br>日<br>日<br>日<br>日<br>日<br>日<br>日<br>日<br>日<br>日<br>日<br>日              | 64 | 24-64 | 32 | 24 |

### PVDM2頂檢視和底檢視

NM-HDV2有四個SIMM插槽(稱為Banks),用於容納PVDM2 DSP卡。每條線路在NM-HDV2正面 都有一個LED。當PVDM2卡安裝在SIMM中時,LED呈穩定綠色。

PVDM2頂檢視和底檢視

|                            | Тор | Bottom |
|----------------------------|-----|--------|
| PVDM2-64                   |     |        |
| PVDM2-48                   |     |        |
| PVDM2-32                   |     |        |
| PVDM2-8<br>and<br>PVDM2-16 |     |        |

## <u>NM-HDV2 PVDM2插槽位置頂檢視</u>

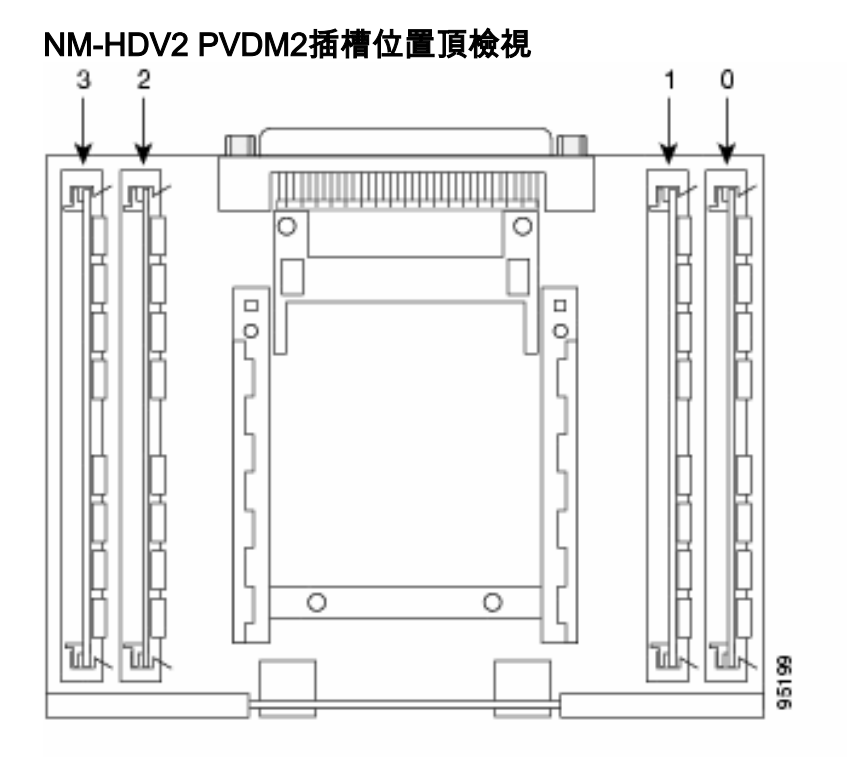

### NM-HDV2 PVDM2上的DSP ID

配置ds0組或pri組時,每次發出新的語音呼叫時,都會動態地為時隙分配DSP通道。DSP的ID為:

- SIMM插槽0中PVDM2上的DSP的ID為1、2、3、4
- SIMM插槽1中PVDM2上的DSP的ID為5、6、7、8

- SIMM插槽2中PVDM2上的DSP的ID為9、10、11、12
- SIMM插槽3中PVDM2上的DSP的ID為13、14、15、16

#### <u>典型PVDM2 DSP錯誤消息</u>

如果您遇到前面介紹的某些音訊問題,您可能會在控制檯或路由器日誌中看到DSP超時消息,如下 所示:

Jan 19 23:17:11.181 EST: !!!!Timeout error pa\_bay 2 dsp\_err 1 Jan 19 23:17:12.325 EST: !!! cHPI Error pa\_bay 2 dsp\_err 3 Jan 19 23:17:13.469 EST: !!! cHPI Error pa\_bay 2 dsp\_err 7 Jan 19 23:17:47.181 EST: DNLD: flex\_dnld\_timer\_consume dsp 1 is not responding, state=1, expected\_event=0 Jan 19 23:17:48.325 EST: DNLD: flex\_dnld\_timer\_consume dsp 2 is not responding, state=1, expected\_event=0 Jan 19 23:17:49.469 EST: DNLD: flex\_dnld\_timer\_consume dsp 3 is not responding, state=1, expected\_event=0 Jan 19 23:17:49.469 EST: DNLD: flex\_dnld\_timer\_consume dsp 3 is not responding, state=1, expected\_event=0 **這些消息表明,來自機箱插槽2中NM-HDV2的DSPID 1、2和3**的

這些消息表明,來自機箱插槽2中NM-HDV2的DSP ID 1、2和3的響應與它們應有的狀態不同。這些 DSP無法處理資料包語音呼叫。

請按照本文檔其餘部分中的步驟解決此問題。

### <u>第1步: 發出test voice driver命令</u>

在啟用模式下發出hidden test voice driver命令以查詢DSP。此命令確定DSP是否響應。

**注意:**隱藏命令是無法使用?進行分析的命令**。**和,Tab鍵不能用於自動完成該命令。未記錄隱藏 命令。部分輸出僅用於工程目的。Cisco不支援隱藏命令。

下一個輸出範例來自用於Cisco 2691路由器的隱藏**test voice driver**命令,該路由器在插槽1中具有 NM-HDV-2T1/E1,其版本為Cisco IOS軟體版本12.3(11)T。PVDM2-16安裝在DSP庫0中 ,PVDM2-32安裝在DSP庫1中,PVDM2-48安裝在DSP庫2中,PVDM2-64安裝在DSP庫3中。使用 <u>show diag</u> 命令安裝的NM-HDV2網路模組獲取給定語音路由器的資訊。

**注意:**如果使用控制檯訪問網關,則必須啟<u>用日誌記</u>錄控制檯才能檢視命令輸出。如果使用 Telnet訪問路由器,則必須啟用<u>terminal monitor</u>才能看到命令輸出。

#### c2691#test voice driver

Enter VPM or HDV or ATM AIM or NM-HD-xx or HDV2 slot number : 1

HDV2 Debugging Section;

- 1 FPGA Registers Read/Write
- 2 TDM tests
- 3 5510 DSP test
- 4 DSPRM test
- 5 HDLC32 test
- 6 Register location check
- 7 Interrupt counters.
- 8 Quit

Select option :

從選單中選擇選項3,然後從顯示的下一選項表中選擇選項17。這將觸發Cisco IOS軟體查詢DSP以

確定它們是否響應。如果收到響應,DSP會報告**DSP N is Alive, State:4**.這宣告ID N的DSP工作正 常。如果Cisco IOS軟體未收到響應,DSP會報告**DSP N is not UP, State:3.** 

**注意:**您應該僅使用本文檔中討論的測試選項。如果選取其他選項,則會導致路由器重新載入或發 生其他問題。

以下是從功能表中選擇選項3、後跟選項17後產生的輸出範例:

c2691#**test voice driver** Enter VPM or HDV or ATM AIM or NM-HD-xx or HDV2 slot number : 1

HDV2 Debugging Section;

- 1 FPGA Registers Read/Write
- 2 TDM tests
- 3 5510 DSP test
- 4 DSPRM test
- 5 HDLC32 test
- 6 Register location check
- 7 Interrupt counters.
- 8 Quit

Select option : 3

5510 DSP Testing Section:

- 1 Reset ALL DSPs
- 2 Reset 1 DSP
- 3 Download DSPware
- 4 CHPIR Enable/Disable
- 5 Display c5510 ring
- 6 Show HPI RAM
- 7 Show eHPI memory thru Relay command
- 8 Show Controller
- 9 c5510 Keepalive Enable/Disable
- 10 Use PCI to download
- 11 Write HPI RAM
- 12 DSP application download

13 - faked dsp crash

- 14 Wait in Firmware Restart Indication
- 15 Display rx ring
- 16 Display tx ring
- 17 Display DSP Keepalive Status
- 18 QUIT

Select option : 17

DSP 12 Not Exist DSP 13 is Alive, State: 4, Keepalive Sent: 2992, Skip 2993 DSP 14 is Alive, State: 4, Keepalive Sent: 2992, Skip 2993 DSP 15 is Alive, State: 4, Keepalive Sent: 2992, Skip 2993 DSP 16 is not UP, State: 3, Keepalive Sent: 2951, Skip 2951 5510 DSP Testing Section: 1 - Reset ALL DSPs 2 - Reset 1 DSP 3 - Download DSPware 4 - CHPIR Enable/Disable 5 - Display c5510 ring 6 - Show HPI RAM 7 - Show eHPI memory thru Relay command 8 - Show Controller 9 - c5510 Keepalive Enable/Disable 10 - Use PCI to download 11 - Write HPI RAM 12 - DSP application download 13 - faked dsp crash 14 - Wait in Firmware Restart Indication 15 - Display rx ring 16 - Display tx ring 17 - Display DSP Keepalive Status 18 - QUIT Select option : 18 HDV2 Debugging Section; 1 - FPGA Registers Read/Write 2 - TDM tests 3 - 5510 DSP test 4 - DSPRM test 5 - HDLC32 test 6 - Register location check 7 - Interrupt counters. 8 - Quit

Select option : 8

c2691#

**注意:**從選單中選擇選項**17**後,系統會立即報告請求的資訊,然後重新繪製選項表。因此,所需的 輸出經常會從控制檯顯示器上推下。使用終端視窗上的捲軸向上滾動,檢視DSP keepalive狀態輸出 。

在示例輸出中,與安裝PVDM2-16的位置對應的DSP庫0報告存在單個C5510 DSP,與安裝PVDM2-32的位置對應的DSP庫1報告存在兩個C5510 DSP,以此類推。計數報告為Alive的DSP數。確保此 數量與NM-HDV2上安裝的DSP總數匹配。DSP應報告為Alive或not UP。可能是DSP完全沒有響應 。如果DSP沒有響應,則確定輸出中缺少的DSP ID。在上一個示例中,所有DSP都是Alive,但 DSP編號16除外,它報告為not UP。這表示DSP出現故障。這是由於硬體或軟體問題造成的。

#### <u>第2步:發出show voice dsp命令</u>

此步驟是可選的。但是,將問題T1/E1時隙或模擬/BRI語音埠與無響應的DSP關聯起來非常有用。 在<u>步驟1</u>中,您知道DSP 16沒有響應。您還在記錄DSP 16的DSP超時消息。發出<u>show voice dsp</u> 命令檢視Cisco 2600XM/2691/2800/3700/3800如何分配時隙和DSP資源。此命令還監視以下資訊:

- 時隙(TS)到DSP(DSP NUM)和DSP通道(CH)對映
- 傳輸(TX)和接收(RX)封包計數器
- 每個DSP的DSP重置數(RST)
- DSP韌體版本
- 當前使用的語音編解碼器
- DSP通道的當前狀態

此命令並不總是有助於使DSP與語音埠/時隙關聯。其原因在於,NM-HDV產品在路由器啟動時將 DSP通道靜態分配給語音埠/時隙,而NM-HDV2在每次進行新的呼叫建立時,將DSP通道動態分配 給語音埠/時隙。此外,給定的語音埠/時隙可以使用一個DSP進行信令,也可以使用另一個DSP進 行媒體流量。僅當將PVDM2 DSP配置為在MC或HC編解碼器模式下運行時,才能在NM-HDV2上完 成靜態DSP通道到語音埠/時隙對映。

但是,即使沒有活動的已建立語音呼叫,<u>show voice dsp</u>命令的輸出仍可提供有用資訊。例如,可 以為CAS語音介面確定PVDM2 DSP使用的DSPware版本。在<u>show voice dsp</u> 命令的輸出示例中 ,DSPware版本是4.4.3。

c2691#**show voice dsp** 

| DSP                  | DSP DSP |    | DSPWARE    | CURR      | BOOT   |          |       |     |           | PAK | TX/RX |            |
|----------------------|---------|----|------------|-----------|--------|----------|-------|-----|-----------|-----|-------|------------|
| TYPE                 | NUM     | CH | CODEC      | VERSION   | STATE  | STATE    | RST 2 | AI  | VOICEPORT | TS  | ABORT | PACK COUNT |
| ====                 | ===     | == | =======    | ======    | =====  |          | === : | ==  |           | ==  | ===== |            |
|                      |         |    |            |           |        |          |       |     |           |     |       |            |
| FLEX VOICE CARD 1    |         |    |            |           |        |          |       |     |           |     |       |            |
| *DSP VOICE CHANNELS* |         |    |            |           |        |          |       |     |           |     |       |            |
| DSP                  | DSP     |    |            | DSPWARE   | CURR   | BOOT     | T PAK |     |           |     |       | TX/RX      |
| TYPE                 | NUM     | CH | I CODEC    | VERSION   | STATE  | STATE    | RST   | AI  | VOICEPORT | TS  | ABRT  | PACK COUNT |
| =====                | = ===   | == | =======    |           | =====  | ======   | = === | ==  | ========  | ==  | ====  |            |
|                      |         |    |            | *D        | SP SIG | NALING ( | CHANN | ELS | *         |     |       |            |
| DSP                  | DSP     |    |            | DSPWARE   | CURR   | BOOT     |       |     |           |     | PAK   | TX/RX      |
| TYPE                 | NUM     | CH | I CODEC    | VERSION   | STATE  | STATE    | RST   | AI  | VOICEPORT | TS  | ABRT  | PACK COUNT |
| =====                | = ===   | == | =======    | = ======= | =====  | ======   | = === | ==  | ========  | ==  | ====  |            |
| C5510                | 001     | 01 | $\{flex\}$ | 4.4.3     | alloc  | idle     | 1     | 0   | 1/0:0     | 01  | 0     | 4/28       |
| C5510                | 001     | 02 | {flex}     | 4.4.3     | alloc  | idle     | 1     | 0   | 1/0:0     | 02  | 0     | 4/28       |
| C5510                | 001     | 03 | $\{flex\}$ | 4.4.3     | alloc  | idle     | 1     | 0   | 1/0:0     | 03  | 0     | 4/28       |
| C5510                | 001     | 04 | {flex}     | 4.4.3     | alloc  | idle     | 1     | 0   | 1/0:0     | 04  | 0     | 5/30       |
| C5510                | 001     | 05 | 5 {flex}   | 4.4.3     | alloc  | idle     | 1     | 0   | 1/0:0     | 05  | 0     | 6/30       |
| C5510                | 001     | 06 | {flex}     | 4.4.3     | alloc  | idle     | 1     | 0   | 1/0:0     | 06  | 0     | 8/30       |
| C5510                | 001     | 07 | ' {flex}   | 4.4.3     | alloc  | idle     | 1     | 0   | 1/0:0     | 07  | 0     | 8/30       |
| < SN1                | IP>     |    |            |           |        |          |       |     |           |     |       |            |
| C5510                | 009     | 01 | {flex}     | 4.4.3     | alloc  | idle     | 1     | 0   | 1/1:0     | 21  | 0     | 4/28       |
| C5510                | 009     | 02 | ? {flex}   | 4.4.3     | alloc  | idle     | 1     | 0   | 1/1:0     | 22  | 0     | 4/28       |
| C5510                | 009     | 03 | {flex}     | 4.4.3     | alloc  | idle     | 1     | 0   | 1/1:0     | 23  | 0     | 4/28       |
| C5510                | 009     | 04 | {flex}     | 4.4.3     | alloc  | idle     | 1     | 0   | 1/1:0     | 24  | 0     | 8/34       |
| C5510                | 009     | 05 | 5 {flex}   | 4.4.3     | alloc  | idle     | 1     | 0   | 1/1:0     | 25  | 0     | 6/30       |
| C5510                | 009     | 06 | 5 {flex}   | 4.4.3     | alloc  | idle     | 1     | 0   | 1/1:0     | 26  | 0     | 8/30       |
| C5510                | 009     | 07 | {flex}     | 4.4.3     | alloc  | idle     | 1     | 0   | 1/1:0     | 27  | 0     | 8/30       |
| C5510                | 009     | 08 | {flex}     | 4.4.3     | alloc  | idle     | 1     | 0   | 1/1:0     | 28  | 0     | 8/30       |
| C5510                | 009     | 09 | {flex}     | 4.4.3     | alloc  | idle     | 1     | 0   | 1/1:0     | 29  | 0     | 8/30       |
| C551(                | 009     | 10 | {flex}     | 4.4.3     | alloc  | idle     | 1     | 0   | 1/1:0     | 30  | 0     | 8/30       |
|                      |         |    |            | END O     | F FLEX | VOICE (  | CARD  | 1 - |           |     |       |            |

c2691#

在輸出中,NM-HDV2有兩個單獨的輸出欄位。一個欄位將DSP通道報告給語音通道的語音埠/時隙 對映。另一台向信令通道的語音埠/時隙對映報告DSP通道。由於CAS電話介面總是分配信令通道 ,因此您可以確定NM-HDV2上正在使用的DSPware。但是,當建立活動呼叫時,條目只在語音通 道輸出欄位中顯示。 如果電話介面基於PRI並且未建立活動呼叫,則必須使用不同的命令確定DSPware版本。沒有用於 信令通道的語音埠/時隙對映的輸出欄位,因為PRI信令由NM-HDV2上的HDLC控制器管理。發出 hidden test dsprm *N* 命令以確定DSPware版本,其中*N* 是安裝NM-HDV2的機箱插槽編號。

**注意:**隱藏命令是無法使用?進行分析的命令**。**和,Tab鍵不能用於自動完成該命令。未記錄隱藏 命令。部分輸出僅用於工程目的。Cisco不支援隱藏命令。

**注意:**您只應使用本文檔中討論的測試選項。如果選取其他選項,則會導致路由器重新載入或發生 其他問題。

c2691#test dsprm 1

Section:

1 - Query dsp resource and status 2 - Display voice port's dsp channel status 3 - Print dsp data structure info 4 - Change dsprm test Flags 5 - Modify dsp-tdm connection 6 - Disable DSP Background Status Query 7 - Enable DSP Background Status Query 8 - Enable DSP control message history 9 - Disable DSP control message history 10 - show dsp version 11 - Show alarm stats 12 - Enable dsprm alarm monitor 13 - Disable dsprm alarm monitor q - Quit Select option : 10 dsp[0].ver\_num =4.4.3 dsp[1].ver\_num =0.0.0 dsp[2].ver\_num =0.0.0 dsp[3].ver\_num =0.0.0 dsp[4].ver\_num =4.4.3 dsp[5].ver\_num =4.4.3 dsp[6].ver\_num =0.0.0 dsp[7].ver\_num =0.0.0 dsp[8].ver\_num =4.4.3 dsp[9].ver\_num =4.4.3 dsp[10].ver\_num =4.4.3 dsp[11].ver\_num =0.0.0 dsp[12].ver\_num =4.4.3 dsp[13].ver\_num =4.4.3 dsp[14].ver\_num =4.4.3

c2691#

dsp[15].ver\_num =4.4.3

注意:與<u>show voice dsp</u> 或<u>hidden</u> test voice driver 命令的輸出不同,這裡的DSP編號從0開始(而 不是1)向上計數。

#### 步驟3:發出test dsp device命令

您可以重置NM-HDV2網路模組上的單個DSP以嘗試重新啟動DSP。在EXEC模式下發出**test dsp** device命令以重置單個DSP。以下是DSP 16手動重置的輸出示例:

c2691#test dsp device ?
<0-3> Slot id - the module id on the system.
all all slots to be acted upon
print print DSPs not in "show voice dsp"
<cr>

#### c2691#test dsp device 1 ?

<1-16> DSP id - see "show voice dsp" all all DSP's to be acted upon print print DSPs not in "show voice dsp" <cr>

#### c2691#test dsp device 1 16 ?

dspware Download flash file system DSPware. remove Remove the specified DSP(s). reset Reset the specified DSP(s). restore Restore the specified DSP(s).

### c2691#test dsp device 1 16 reset ?

<cr>

c2691#test dsp device 1 16 reset c2691# \*Dec 9 12:56:21.362 EST: %DSPRM-5-UPDOWN: DSP 16 in slot 1, changed state to up c2691#

完成此步驟後,DSP會按預期運行,並再次處理語音呼叫。重複<u>步驟1</u>的DSP查詢以檢查DSP的運 行狀況。如果DSP錯誤消息繼續,請注意哪個DSP受到影響,並重複DSP重置過程。如果DSP重置 過程不能解決問題,請繼續執行步驟4。

#### <u>第4步:驗證NM-HDV2軟體和硬體</u>

如果仍然收到DSP錯誤消息,請確定NM-HDV2網路模組是否存在軟體或硬體問題。

在正常操作中,如果發現DSP沒有響應,Cisco IOS會啟動自動DSP恢復演算法以嘗試恢復DSP。 但是,存在軟體缺陷,導致DSP無法恢復服務。涉及PVDM2 DSP架構上運行的語音功能的一些已 知缺陷包括:

#### ● <u>公告:PVDM2-8可能導致與思科錯誤</u>ID <u>CSCef52639(僅限註</u>冊客戶)相關的主<u>機路由</u>器意外重 灌。

除了這些列出的缺陷外,請注意您已安裝的Cisco IOS軟體和相應的DSPware。請參閱Cisco IOS版 本說明,瞭解比語音網關上當前使用的版本更新的Cisco IOS軟體版本的已解決和未解決警告清單。 這樣,您就可以確定列出的任何缺陷是否導致了您遇到的問題症狀。

如果運行整合了上述已知缺陷解決方案的Cisco IOS軟體版本,無論該缺陷是特定於Cisco IOS還是 特定於DSPware,都可用於移除和重新安裝NM-HDV2。目前只有Cisco 3745和3845支援NM-HDV2網路模組的線上插入和移除(OIR)。與Cisco 3745或3845的電源重啟相比,OIR過程是排查問 題的干擾較小步驟。如果OIR無法糾正DSP問題,或者NM-HDV2安裝在不支援OIR的語音路由器上 ,則重新載入整個路由器。

**注意**: 安排維護視窗以執行本節中介紹的OIR過程。在此過程中可能會出現意外結果。

如果您運行整合了已知缺陷解決方案的Cisco IOS軟體版本,並且無論是故障排除的OIR步驟還是重 新載入Cisco 2600XM/2691/2800/3700/3800語音路由都未解決DSP問題,請注意相同的DSP是否 持續抱怨未啟**用**。

如果您始終收到相同DSP的DSP錯誤消息,則很可能出現硬體問題。確定是更換包含有問題的

DSP的PVDM2 DSP卡,還是安裝PVDM2的DSP插槽有問題。如果確定DSP Bank插槽出現故障 ,則需要更換整個NM-HDV2。如果在NM-HDV2上安裝了多個PVDM2,請將可疑的PVDM2與沒有 問題的DSP的另一個PVDM2交換。觀察故障的DSP是保留在DSP插槽中還是隨原始PVDM2移動。 此測試的結果將告訴您是更換PVDM2還是NM-HDV2。

如果無響應或丟失的DSP與手動DSP重置、OIR嘗試或路由器重新載入不同,則問題很可能與軟體 相關。若發生軟體相關問題,請與<u>思科技術支援</u>建立案例(僅供<u>註冊</u>客戶使用),要求工程師協助解 決問題並提供更多指導。

# 相關資訊

- 高密度封包語音數位訊號處理器模組
- 適用於Cisco IP Com解決方案的高密度封包語音數位訊號處理器模組
- DSP場註冊故障排除
- 適用於轉碼、會議和MTP的Cisco DSP資源
- 瞭解NM-HDV2 IP通訊高密度數字語音或傳真網路模組
- Cisco IP通訊語音/傳真網路模組
- 網路模組安裝指南
- <u>語音硬體相容性表(Cisco 17/26/28/36/37/38xx、VG200、Catalyst 4500/4000、Catalyst 6xxx)</u>
- •<u>語音技術支援</u>
- <u>語音和整合通訊支援</u>
- <u>Cisco IP電話故障排除</u>
- 技術支援與文件 Cisco Systems